# Hoe u TLS-certificering kunt exporteren vanuit CUCM Packet Capture (PCAP)

# Inhoud

Inleiding Voorwaarden Vereisten Gebruikte componenten Achtergrondinformatie TLS-certificaat exporteren vanuit CUCM PCAP Verifiëren Problemen oplossen

# Inleiding

Dit document beschrijft de procedure om een certificaat uit een Cisco Unified Communications Manager (CUCM) PCAP te exporteren.

Bijgedragen door Adrian Esquillo, Cisco TAC Engineer.

## Voorwaarden

#### Vereisten

Cisco raadt kennis van de volgende onderwerpen aan:

- TelePresence (Transport Layer Security) handdruk
- · CUCM-certificaatbeheer
- · Secure File Transport Protocol (SFTP) server
- · Realtime Monitoring Tool (RTMT)
- · Toepassing voor draadloos haaien

#### Gebruikte componenten

· CUCM release 9.X en hoger

De informatie in dit document is gebaseerd op de apparaten in een specifieke laboratoriumomgeving. Alle apparaten die in dit document worden beschreven, hadden een opgeschoonde (standaard)configuratie. Als uw netwerk levend is, zorg er dan voor dat u de mogelijke impact van om het even welke opdracht begrijpt.

## Achtergrondinformatie

Een server certificaat/certificeringsketen kan worden geëxporteerd om te bevestigen dat de server

certificaat/certificeringsketen die door de server wordt geleverd, overeenkomt met de te uploaden certificaten of die worden geüpload naar CUCM certificaatbeheer.

Als onderdeel van de TLS-handdruk biedt de server de keten van het servercertificaat aan CUCM.

## TLS-certificaat exporteren vanuit CUCM PCAP

Stap 1. Start de pakketvastlegging opdracht op CUCM

Stel een Secure Shell (SSH)-verbinding in op het CUCM-knooppunt en voer het **bestand** <**filename>** opnamen **van het** commando**-netwerk** uit **(of regeren-roteren), alsmede de grootte** ALL, zoals in de afbeelding:

х

🗬 10.201.218.163 - PuTTY

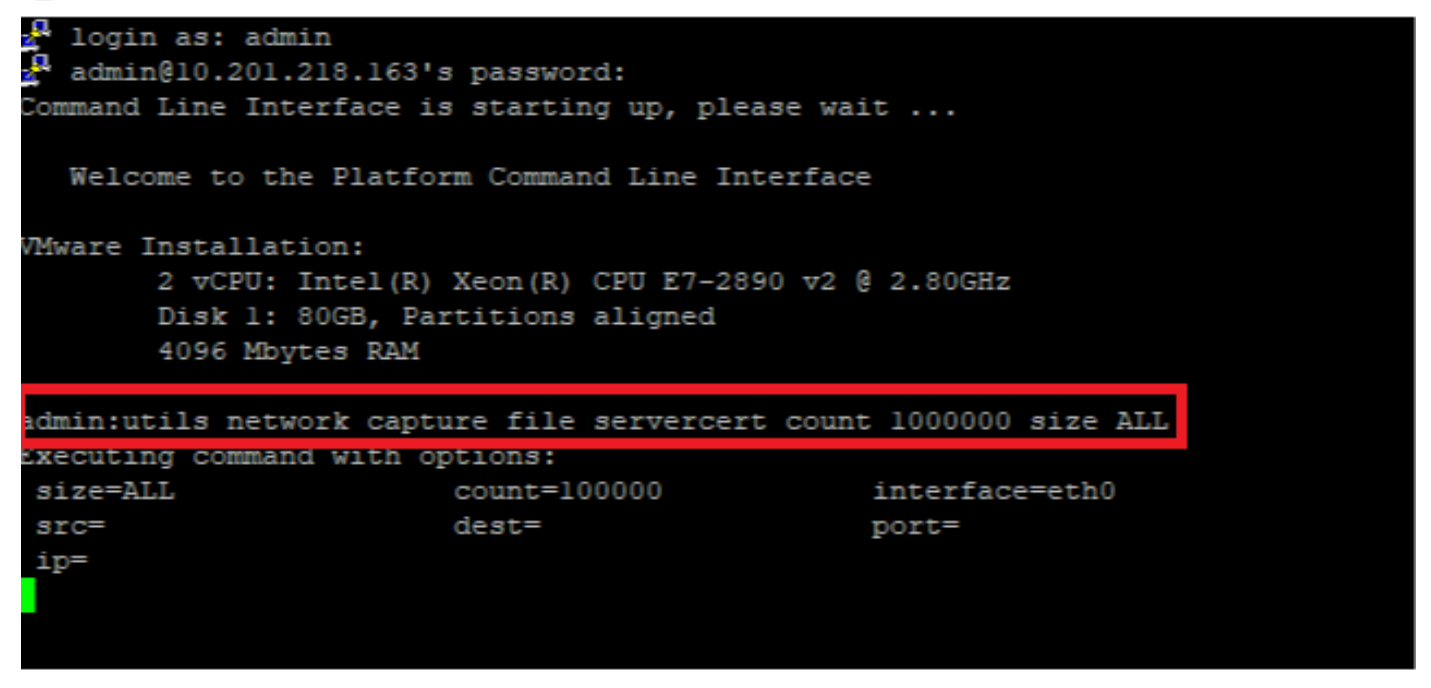

Stap 2. Start een TLS-verbinding tussen Server en CUCM

In dit voorbeeld start u een TLS-verbinding tussen een Secure Lichtgewicht Directory Access Protocol (LDAPS) server en CUCM door een verbinding op TLS poort 636 in te stellen, zoals in de afbeelding wordt getoond:

| Gisco Unified CM Administration     For Cisco Unified Communications Solutions                                                                                                    | Navigation Cisco Unified CM Administration V Go<br>admin Search Documentation About Logout |
|----------------------------------------------------------------------------------------------------|--------------------------------------------------------------------------------------------|
| System 🔻 Call Routing 👻 Media Resources 👻 Advanced Features 👻 Device 👻 Application 👻 User Management 👻 Bulk Administration 🁻 Help 👻                                                                                                    |                                                                                            |
| LDAP Directory                                                                                                    | Related Links: Back to LDAP Directory Find/List 🗸 Go                                       |
| 🔚 Save 💥 Delete 🗈 Copy 🁌 Perform Full Sync Now 🖧 Add New                                                                                                    |                                                                                            |
| Access Control Groups Access Control Group Feature Group Template < None > Warning: If no template is selected, the new line features below will not be active. Apply mask to synced telephone numbers to create a new line for inserted users Mask Access Control Group None Template Template is not created based on a synced LDAP telephone number Order DN Pool Start DN Pool End Add DN Pool |                                                                                            |
| - LDAP Server Information                                                                                                    |                                                                                            |
| WIN-H2Q7451U39Rnetwork218.com                                                                                                    |                                                                                            |
| Save Delete Copy Perform Full Sync Now Add New                                                                                                    |                                                                                            |

Stap 3. Stop CUCM PCAP nadat de TLS-handdruk is voltooid

Druk op Control-C om de pakketvastlegging te stoppen, zoals in de afbeelding

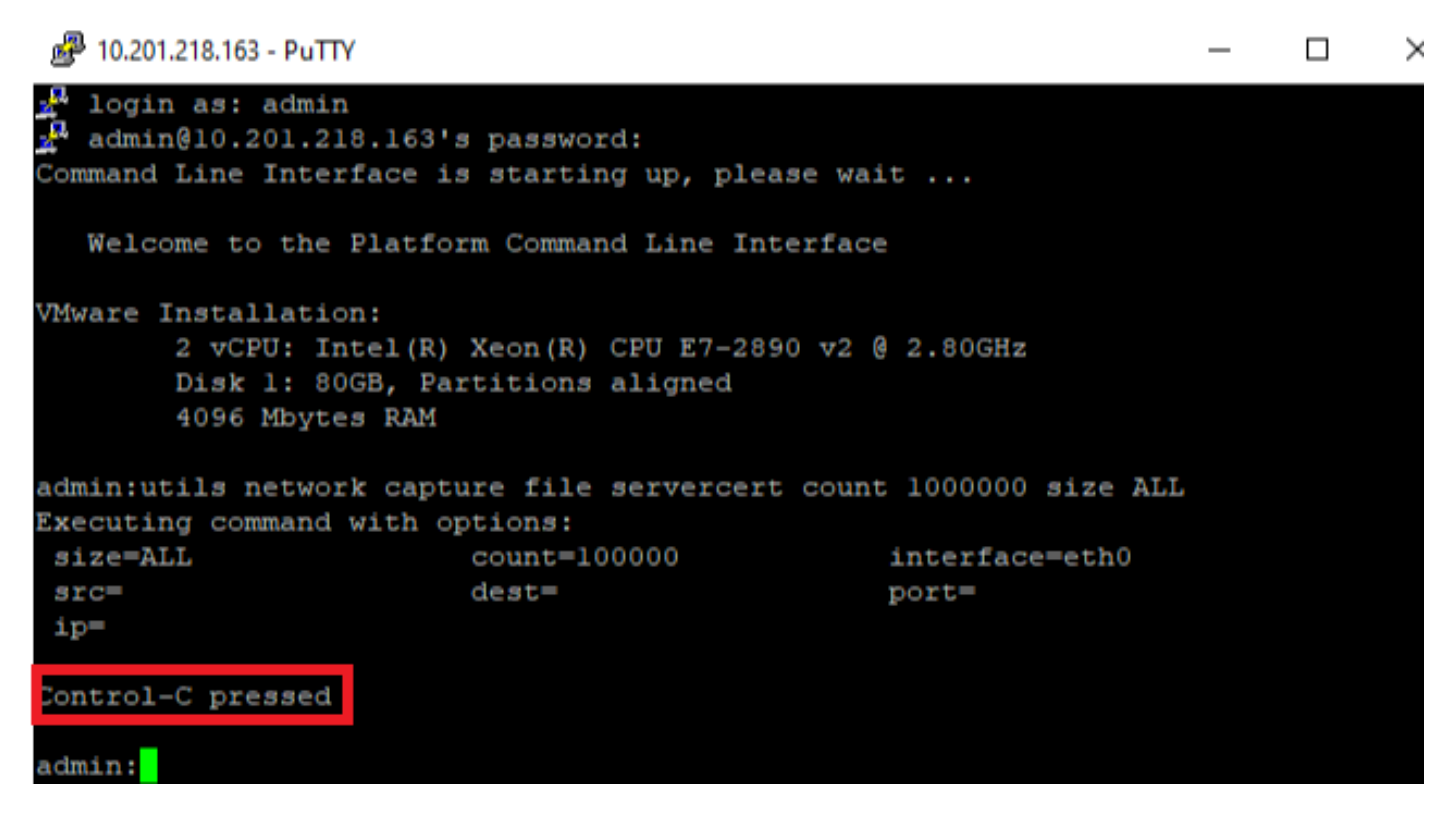

Stap 4. Download het bestand van de pakketvastlegging volgens een van de twee genoemde methoden

1. Start RTMT voor CUCM-knooppunt en navigeer naar **systeem > Gereedschappen > Zoeken > Centraal overschakelen > Opnemen** en **controleer** de **Packet Capture Logs** (ga door het RTMTproces om het pad te downloaden), zoals in de afbeelding te zien is:

| Collect Files                       |             |                  | X                    |  |  |  |  |  |  |  |
|-------------------------------------|-------------|------------------|----------------------|--|--|--|--|--|--|--|
| Select System Services/Applications |             |                  |                      |  |  |  |  |  |  |  |
|                                     |             |                  |                      |  |  |  |  |  |  |  |
| Select all Services on all Servers  |             |                  |                      |  |  |  |  |  |  |  |
| Name                                | All Servers | Cucmpub216 netwo | rk 🗌 imp216 network2 |  |  |  |  |  |  |  |
| FIFS LOgs                           |             |                  |                      |  |  |  |  |  |  |  |
| Host Resources Agent                |             |                  |                      |  |  |  |  |  |  |  |
| IPT Platform CLI Created Reports    |             |                  |                      |  |  |  |  |  |  |  |
| IPT Platform CLI Logs               |             |                  |                      |  |  |  |  |  |  |  |
| IPT Platform Cert Monitor Logs      |             |                  |                      |  |  |  |  |  |  |  |
| IPT Platform CertMgr Logs           |             |                  |                      |  |  |  |  |  |  |  |
| IPT Platform Cluster Manager Logs   |             |                  |                      |  |  |  |  |  |  |  |
| IPT Platform GUI Logs               |             |                  |                      |  |  |  |  |  |  |  |
| IPT Platform IPSecMgmt Logs         |             |                  |                      |  |  |  |  |  |  |  |
| IPT Platform RemoteSupport Logs     |             |                  |                      |  |  |  |  |  |  |  |
| Install File Signing                |             |                  |                      |  |  |  |  |  |  |  |
| Install and Upgrade Logs            |             |                  |                      |  |  |  |  |  |  |  |
| Kerneldump Logs                     |             |                  |                      |  |  |  |  |  |  |  |
| MIB2 Agent                          |             |                  |                      |  |  |  |  |  |  |  |
| Mail Logs                           |             |                  |                      |  |  |  |  |  |  |  |
| Mgetty Logs                         |             |                  |                      |  |  |  |  |  |  |  |
| NTP Logs                            |             |                  |                      |  |  |  |  |  |  |  |
| Packet Capture Logs                 |             |                  |                      |  |  |  |  |  |  |  |
| Prog Logs                           |             |                  |                      |  |  |  |  |  |  |  |
| SAR Logs                            |             |                  |                      |  |  |  |  |  |  |  |
| SELinux logs                        |             |                  |                      |  |  |  |  |  |  |  |
| SNMP Master Agent                   |             |                  |                      |  |  |  |  |  |  |  |
| Security Logs                       |             |                  |                      |  |  |  |  |  |  |  |
| Service Manager                     |             |                  |                      |  |  |  |  |  |  |  |
| Service Registration Logs           |             |                  |                      |  |  |  |  |  |  |  |
| Spooler Logs                        |             |                  |                      |  |  |  |  |  |  |  |
| System Application Agent            |             |                  |                      |  |  |  |  |  |  |  |
| • -                                 |             |                  | <b>F</b>             |  |  |  |  |  |  |  |
| < Back                              | Next>       | Finish Cancel    |                      |  |  |  |  |  |  |  |

2. Start een Secure File Transport Protocol (SFTP) server en voer in de CUCM SSH-sessie het **opdrachtbestand activeren/patform/cli/<pcap filename>.cap** (doorgaan met de aanwijzingen om het PCAP op SFTP-server te downloaden), zoals in de afbeelding wordt weergegeven:

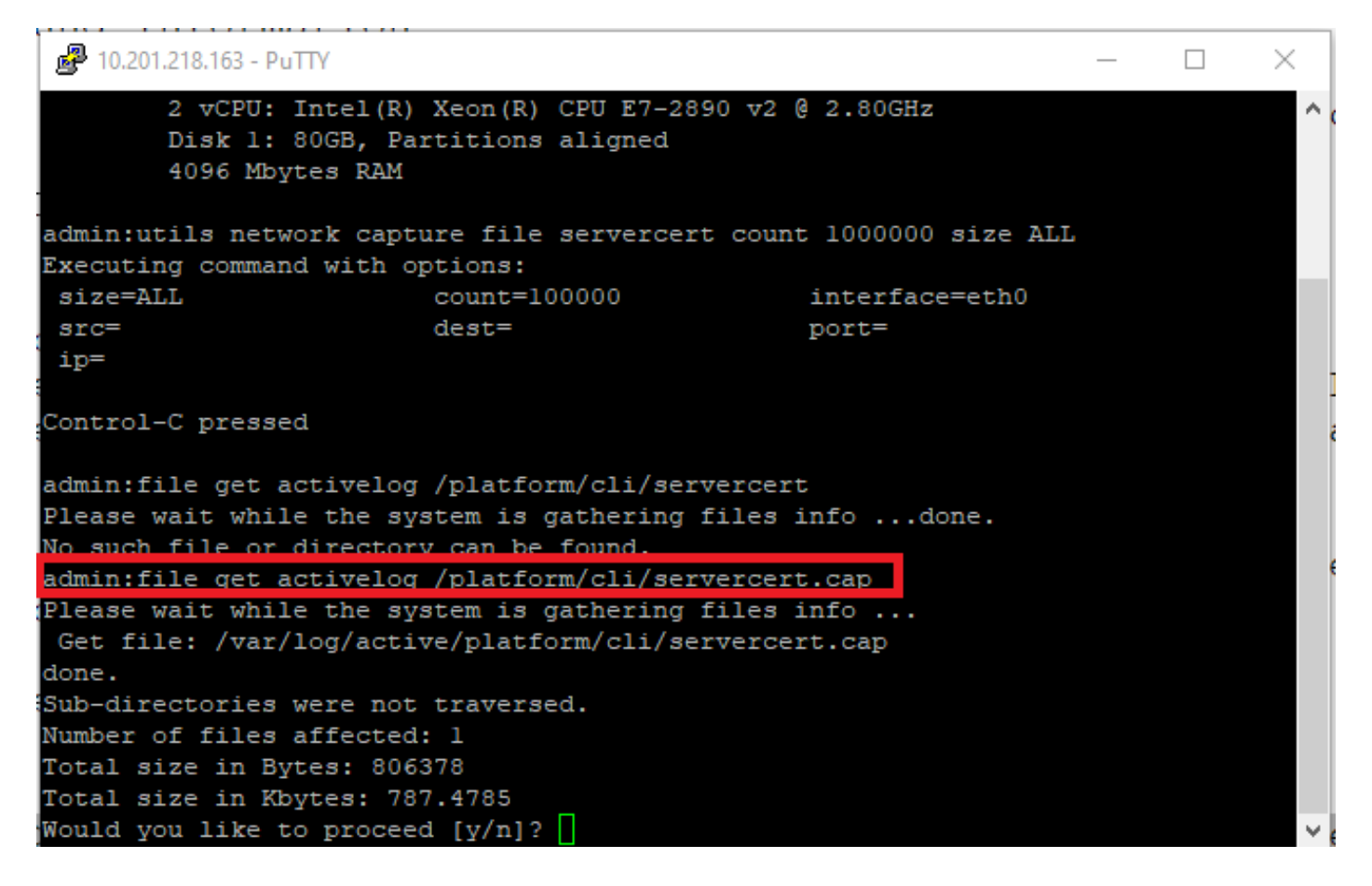

Stap 5. Bepaal het aantal certificaten dat door de server aan CUCM wordt aangeboden

Gebruik de toepassing Wireless-shark om het deksel en het filter op **tls** te openen om het pakket met **server Hallo** te bepalen dat de aan CUCM aangeboden server certificaat/certificeringsketen bevat. Dit is frame 122, zoals in de afbeelding weergegeven:

| File Ed | it View Go Capture Analyze    | Statistics Telephony W | /ireless Tools Help   |            |                                                                                                 |
|---------|-------------------------------|------------------------|-----------------------|------------|-------------------------------------------------------------------------------------------------|
|         | 1 💿 📙 🛅 🗙 🛅 🍳 👄 🔿             | · 🕾 T 🕹 📃 🔳 🍳          | Q. Q. 👖               |            |                                                                                                 |
| tls     |                               |                        |                       |            |                                                                                                 |
| No.     | Time                          | Source                 | Destination           | Protocol   | Length Info                                                                                     |
| 1       | 4 09:09:22.241271             | 10.201.218.170         | 10.201.218.163        | TLSv1.2    | 390 Application Data                                                                            |
| 1       | 8 09:09:22.250389             | 10.201.218.163         | 10.201.218.170        | TLSv1.2    | 271 Application Data                                                                            |
| 2       | 9 09:09:22.252337             | 10.201.218.163         | 10.201.218.170        | TLSv1.2    | 421 Application Data, Application Data, Application Data, Application Data, Application Data, A |
| 5       | 6 09:09:22.691660             | 10.201.218.166         | 10.201.218.163        | TLSv1.2    | 390 Application Data                                                                            |
| 5       | 7 09:09:22.692748             | 10.201.218.163         | 10.201.218.166        | TLSv1.2    | 271 Application Data                                                                            |
| 5       | 9 09:09:22.692972             | 10.201.218.163         | 10.201.218.166        | TLSv1.2    | 391 Application Data, Application Data, Application Data, Application Data, Application Data, A |
| 6       | 1 09:09:22.693131             | 10.201.218.163         | 10.201.218.166        | TLSv1.2    | 96 Application Data                                                                             |
| 6       | 5 09:09:23.789625             | 10.201.218.169         | 10.201.218.163        | TLSv1.2    | 407 Application Data                                                                            |
| 6       | 6 09:09:23.790753             | 10.201.218.163         | 10.201.218.169        | TLSv1.2    | 271 Application Data                                                                            |
| 6       | 8 09:09:23.791100             | 10.201.218.163         | 10.201.218.169        | TLSv1.2    | 421 Application Data, Application Data, Application Data, Application Data, Application Data, A |
| 11      | 2 09:09:25.178520             | 10.99.100.100          | 10.201.218.163        | TLSv1.2    | 1146 Application Data                                                                           |
| 11      | 7 09:09:25.290246             | 10.201.218.163         | 10.201.218.164        | TLSv1.2    | 313 Client Hello                                                                                |
| • 12    | 2 09:09:25.304369             | 10.201.218.164         | 10.201.218.163        | TLSv1.2    | 845 Server Hello, Certificate, Server Key Exchange, Certificate Request, Server Hello Done      |
| 12      | 4 09:09:25.329331             | 10.201.218.163         | 10.201.218.164        | TLSv1.2    | 255 Certificate, Client Key Exchange, Change Cipher Spec, Encrypted Handshake Message           |
| 12      | 5 09:09:25.331128             | 10.201.218.164         | 10.201.218.163        | TLSv1.2    | 173 Change Cipher Spec, Encrypted Handshake Message                                             |
| <       |                               |                        |                       |            | · · · · · · · · · · · · · · · · · · ·                                                           |
| > Frame | 2 122: 845 bytes on wire (676 | 0 bits), 845 bytes ca  | ptured (6760 bits)    |            |                                                                                                 |
| > Ether | net II, Src: Vmware a5:74:2a  | (00:50:56:a5:74:2a),   | Dst: Vmware 07:23:13  | 7 (00:0c:2 | 9:07:23:17)                                                                                     |
| > Inter | net Protocol Version 4, Src:  | 10.201.218.164, Dst:   | 10.201.218.163        |            |                                                                                                 |
| > Trans | mission Control Protocol, Sr  | c Port: 636, Dst Port  | : 34726, Seq: 2897, A | Ack: 248,  | Len: 779                                                                                        |
| > [3 Re | assembled TCP Segments (3675  | bytes): #118(1448),    | #120(1448), #122(779) | ]          |                                                                                                 |

> Transport Layer Security

 Uitbreidt de Beveiliging van de transportlaag > certificaat informatie uit het pakket van de Server Hallo met certificaat om het aantal certificaten te bepalen dat aan CUCM wordt aangeboden. Het hoogste certificaat is het servercertificaat. In dit geval wordt slechts 1 certificaat, het servercertificaat, gepresenteerd zoals in de afbeelding:

| File | Edit                                    | View Go                           | Capture    | Analyze      | Statistics | Telephony  | Wireless          | s Tools  | Help     |           |       |                        |                        |  |   |
|------|-----------------------------------------|-----------------------------------|------------|--------------|------------|------------|-------------------|----------|----------|-----------|-------|------------------------|------------------------|--|---|
|      |                                         | O                                 | 🗙 🔂 🤇      | <b>\</b> ⇔ ⇒ | 🕋 👔        | & ☴   ☴    | $\Theta$ $\Theta$ | Q 🎹      |          |           |       |                        |                        |  |   |
|      | ls                                      |                                   |            |              |            |            |                   |          |          |           |       |                        | $\times$ $\rightarrow$ |  | ÷ |
| No.  |                                         | Time                              |            |              | Source     |            | Dest              | ination  |          | Protoco   | Leng  | th Info                |                        |  | ^ |
| +    | 122                                     | 09:09:25.30                       | 04369      |              | 10.201.    | 218.164    | 10.3              | 201.218. | 163      | TLSv1     | 2 8   | 45 Server Hello, Certi | ficate, Server H       |  |   |
|      | 124                                     | 09:09:25.3                        | 29331      |              | 10.201.    | 218.163    | 10.3              | 201.218. | 164      | TLSv1     | 2 2   | 55 Certificate, Client | Key Exchange, (        |  |   |
|      | 125                                     | 09:09:25.3                        | 31128      |              | 10.201.    | 218.164    | 10.3              | 201.218. | 163      | TLSv1     | 2 1   | 73 Change Cipher Spec, | Encrypted Hands        |  |   |
|      | 126                                     | 09:09:25.3                        | 33417      |              | 10.201.    | 218.163    | 10.3              | 201.218. | 164      | TLSv1     | 2 1   | 99 Application Data    |                        |  |   |
|      | 127                                     | 09:09:25.3                        | 35730      |              | 10.201.    | 218.164    | 10.3              | 201.218. | 163      | TLSv1     | 2 1   | 67 Application Data    |                        |  |   |
|      | 128                                     | 09:09:25.3                        | 39000      |              | 10.201.    | 218.163    | 10.3              | 201.218. | 164      | TLSv1     | 2 3   | 27 Application Data    |                        |  |   |
|      | 129                                     | 09:09:25.3                        | 39649      |              | 10.201.    | 218.164    | 10.3              | 201.218. | 163      | TLSv1     | 2 1   | 67 Application Data    |                        |  | ¥ |
| <    |                                         |                                   |            |              |            |            |                   |          |          |           |       |                        | >                      |  |   |
| >    | Frame                                   | 122: 845 by                       | /tes on wi | re (6760     | ) bits),   | 845 bytes  | capture           | ed (6760 | ) bits)  |           |       |                        |                        |  | _ |
| >    | Ethern                                  | et II, Src:                       | : Vmware_a | 5:74:2a      | (00:50:    | 56:a5:74:2 | a), Dst           | : Vmware | 07:23:1  | 17 (00:00 | :29:0 | 7:23:17)               |                        |  |   |
| > :  | Intern                                  | et Protocol                       | Version    | 4, Src:      | 10.201.    | 218.164, D | st: 10.3          | 201.218. | 163      |           |       |                        |                        |  |   |
| >    | Fransm                                  | ission Cont                       | trol Proto | col, Sro     | Port:      | 636, Dst P | ort: 34           | 726, Sec | : 2897,  | Ack: 248  | , Len | : 779                  |                        |  |   |
| >    | 3 Rea                                   | ssembled TO                       | 'P Segment | s (3675      | bytes):    | #118(1448  | ), #120           | (1448),  | #122(779 | 9)]       |       |                        |                        |  |   |
| ~    | Fransp                                  | ort Layer S                       | Security   |              |            |            |                   |          |          |           |       |                        |                        |  |   |
|      | ✓ TLS <sup>1</sup>                      | v1.2 Record                       | Layer: H   | andshake     | Protoc     | ol: Multip | le Hands          | shake Me | ssages   |           |       |                        |                        |  |   |
|      | (                                       | Content Typ                       | e: Handshi | ake (22)     |            |            |                   |          |          |           |       |                        |                        |  |   |
|      | ١                                       | Version: TL                       | S 1.2 (0x0 | 0303)        |            |            |                   |          |          |           |       |                        |                        |  |   |
|      | I                                       | Length: 367                       | 0          |              |            |            |                   |          |          |           |       |                        |                        |  |   |
|      | >                                       | Handshake P                       | rotocol: 9 | Server H     | ello       |            |                   |          |          |           |       |                        |                        |  |   |
|      | × 1                                     | Handshake P                       | rotocol: ( | Certific     | ate        |            |                   |          |          |           |       |                        |                        |  |   |
|      |                                         | Handshak                          | e Type: Ce | ertifica     | te (11)    |            |                   |          |          |           |       |                        |                        |  |   |
|      |                                         | Length: 3                         | 1481       |              |            |            |                   |          |          |           |       |                        |                        |  |   |
|      |                                         | Certific                          | ates Lengt | th: 1478     | _          |            |                   |          |          |           |       |                        |                        |  |   |
|      |                                         | <ul> <li>Tertification</li> </ul> | ates (1478 | 3 bytes)     |            |            |                   |          |          |           |       |                        |                        |  |   |
|      |                                         | Certi                             | ficate Ler | ngth: 147    | 75         |            |                   |          |          |           |       |                        |                        |  |   |
|      |                                         | > Certif                          | ficate: 30 | )8205bf30    | 08204a7a   | 0030201020 | 2136200           | 0000026  | 295e487  | (id-at-   | ommon | Name=WIN-H2074S1U39P.r | etwork218.com)         |  |   |
|      | > I                                     | Handshake P                       | rotocol: 9 | Server K     | ey Excha   | ange       |                   |          |          |           |       |                        |                        |  |   |
|      | > I                                     | Handshake P                       | rotocol: ( | Certific     | ate Requ   | uest       |                   |          |          |           |       |                        |                        |  |   |
|      | > Handshake Protocol: Server Hello Done |                                   |            |              |            |            |                   |          |          |           |       |                        |                        |  |   |

Stap 6. Exporteren van het servercertificaat/de certificeringsketen uit de CUCM PCAP

In dit voorbeeld wordt alleen het servercertificaat weergegeven. U dient het servercertificaat dus te onderzoeken. Klik met de rechtermuisknop op het servercertificaat en selecteer **Packet Bytes exporteren** om op te slaan als .cer-certificaat, zoals weergegeven in de afbeelding:

| File Edit View Go Capture Analyze                                                                                                    | Statistics Telephony                                                                                                    | Wireless Tools Help                                                                                      |                                                                              |                                                       |                                                                                                    |     |  |  |
|----------------------------------------------------------------------------------------------------|----------------------------------------------------------------------------------------------------|----------------------------------------------------------------------------------------------------|------------------------------------------------------------------------------|-------------------------------------------------------|----------------------------------------------------------------------------------------------------|-----|--|--|
| 🔟 🔳 🖉 💿 📴 🛅 🔀 🖻 🔍 👄 🖛                                                                                                    | > 🕾 T 🕹 📃 🔳                                                                                                    | ଇ୍ପ୍ର୍ 🎹                                                                                                 |                                                                              |                                                       |                                                                                                    |     |  |  |
| 📕 tis                                                                                                    |                                                                                                    |                                                                                                    |                                                                              |                                                       |                                                                                                    | +   |  |  |
| No.         Time           122         09:09:25.304369           124         09:09:25.329331           125         09:09:25.331128           126         09:09:25.333417           127         09:09:25.335730                                | Source<br>10.201.218.164<br>10.201.218.163<br>10.201.218.164<br>10.201.218.163<br>10.201.218.164                                                             | Destination<br>10.201.218.163<br>10.201.218.164<br>10.201.218.163<br>10.201.218.164<br>10.201.218.164    | Protocol I<br>TLSv1.2<br>TLSv1.2<br>TLSv1.2<br>TLSv1.2<br>TLSv1.2<br>TLSv1.2 | Length I<br>845 5<br>255 0<br>173 0<br>199 A<br>167 A | Expand Subtrees<br>Collapse Subtrees<br>Expand All<br>Collapse All                                     |     |  |  |
| 128 09:09:25.339000<br>129 09:09:25.339649<br>Frame 122: 845 bytes on wire (676<br>Ethernet II, Src: Vmware_a5:74:26<br>Internet Protocol Version 4, Src:                                                                                     | 10.201.218.163<br>10.201.218.164<br>50 bits), 845 bytes<br>a (00:50:56:a5:74:2<br>: 10.201.218.164, D                                                        | 10.201.218.164<br>10.201.218.163<br>captured (6760 bits)<br>a), Dst: Vmware_07:23:<br>st: 10.201.218.163 | TLSv1.2<br>TLSv1.2<br>17 (00:0c:29                                           | 327 A<br>167 A<br>9:07:23                             | Apply as Column<br>Apply as Filter<br>Prepare as Filter<br>Conversation Filter<br>Colorize with Filter |     |  |  |
| <pre>&gt; Transmission Control Protocol, Sr<br/>&gt; [3 Reassembled TCP Segments (367)</pre>                                                                                                    | rc Port: 636, Dst P<br>5 bytes): #118(1448                                                                                                    | ort: 34726, Seq: 2897,<br>), #120(1448), #122(77                                                         | Ack: 248, 1<br>9)]                                                           | Len: 77                                               | Follow                                                                                                 | · · |  |  |
| <ul> <li>Transport Layer Security</li> <li>TLSv1.2 Record Layer: Handshak<br/>Content Type: Handshake (22<br/>Vaccion: TLS 1.2 (0x0202)</li> </ul>                                                                                            | Transport Layer Security TLSv1.2 Record Layer: Handshake Protocol: Multiple Handshake Messages Content Type: Handshake (22) Export Packet Bytes Ctrl+Shift+X |                                                                                                    |                                                                              |                                                       |                                                                                                    |     |  |  |
| Version: TLS 1.2 (0x0303)     Wiki Protocol Page       Length: 3670     Wiki Protocol Page       > Handshake Protocol: Server Hello     Filter Field Reference       Handshake Protocol: Certificate     Protocol Preferences                 |                                                                                                    |                                                                                                    |                                                                              |                                                       |                                                                                                    |     |  |  |
| Length: 1481     Decode As       Certificates Length: 1478     Go to Linked Packet       Certificates (1478 bytes)     Show Linked Packet in New Window                                                                                       |                                                                                                    |                                                                                                    |                                                                              |                                                       |                                                                                                    |     |  |  |
| > Certificate: 308205bf308204a7a003020102021362000000026295e487 (id-at-commonName=WIN-H2Q74S1U39P.network218.com) > Handshake Protocol: Server Key Exchange > Handshake Protocol: Certificate Request > Handshake Protocol: Server Hello Done |                                                                                                    |                                                                                                    |                                                                              |                                                       |                                                                                                    |     |  |  |

• Typ in het volgende venster een .cer-bestandsnaam en klik vervolgens op Opslaan. Het bestand dat werd opgeslagen (in dit geval naar het bureaublad) werd server cert.cer genoemd, zoals in de afbeelding weergegeven:

|   | 126 00.00.25 222417                                                                 | 10 201 210 162                                     | 10, 201, 2              | Organize 🔻 ivev    | w tolde | er                       |                        |        | <b>•</b> | • |
|---|-------------------------------------------------------------------------------------|----------------------------------------------------|-------------------------|--------------------|---------|--------------------------|------------------------|--------|----------|---|
|   | 127 09:09:25.335730<br>128 09:09:25.339000                                          | 10.201.218.163<br>10.201.218.164<br>10.201.218.163 | 10.201.2                | This PC            | ^       |                          | No items match your se | earch. |          |   |
|   | 129 09:09:25.339649                                                                 | 10.201.218.164                                     | 10.201.2                | Desktop            | 1       |                          |                        |        |          |   |
|   | Frame 122: 845 bytes on wire (67                                                    | 60 bits), 845 bytes c                              | aptured (6              | Documents          |         |                          |                        |        |          |   |
| > | Ethernet II, Src: Vmware_a5:74:2                                                    | a (00:50:56:a5:74:2a)                              | , Dst: Vmw              | 👆 Downloads        | - 64    |                          |                        |        |          |   |
| > | Internet Protocol Version 4, Src<br>Transmission Control Protocol, S                | : 10.201.218.164, Dst<br>rc Port: 636, Dst Por     | : 10.201.2<br>t: 34726, | 👌 Music            |         |                          |                        |        |          |   |
| > | [3 Reassembled TCP Segments (367                                                    | 5 bytes): #118(1448),                              | #120(1448               | Pictures           |         |                          |                        |        |          |   |
| ľ | Transport Layer Security                                                            |                                                    |                         | 📑 Videos           |         |                          |                        |        |          |   |
|   | <ul> <li>TLSv1.2 Record Layer: Handshal<br/>Content Type: Handshake (22)</li> </ul> | ke Protocol: Multiple<br>2)                        | Handshake               | 🎬 Windows (C:)     |         |                          |                        |        |          |   |
|   | Version: TLS 1.2 (0x0303)                                                           | ,                                                  |                         | i Network          | ¥       |                          |                        |        |          |   |
|   | > Handshake Protocol: Server                                                        | Hello                                              |                         | File name:         | server  | rcert.cer                |                        |        |          | ~ |
|   | ✓ Handshake Protocol: Certific<br>Handshake Type: Certific                          | icate                                              |                         | Save as type:      | Raw d   | ata (*.bin *.dat *.raw)  |                        |        |          | ~ |
|   | Length: 1481<br>Certificates Length: 147                                            | 78                                                 |                         | ∧ Hide Folders     |         |                          |                        | Save   | Cancel   | 1 |
|   | ✓ Certificates (1478 bytes<br>Certificate Length: 1                                 | ;)<br>475                                          | l                       |                    |         |                          |                        |        |          |   |
|   | > Certificate: 308205bf                                                             | 308204a7a003020102021                              | 3620000000              | 26295e487… (id-at- | -commo  | onName=WIN-H2Q74S1U39P.r | etwork218.com)         |        |          |   |

Stap 7. Open het opgeslagen CER-bestand om de inhoud te onderzoeken

Dubbelklik op het .cer-bestand om de informatie te onderzoeken in de tabbladen **Algemeen**, **Details** en **certificaatpad**, zoals in de afbeelding weergegeven:

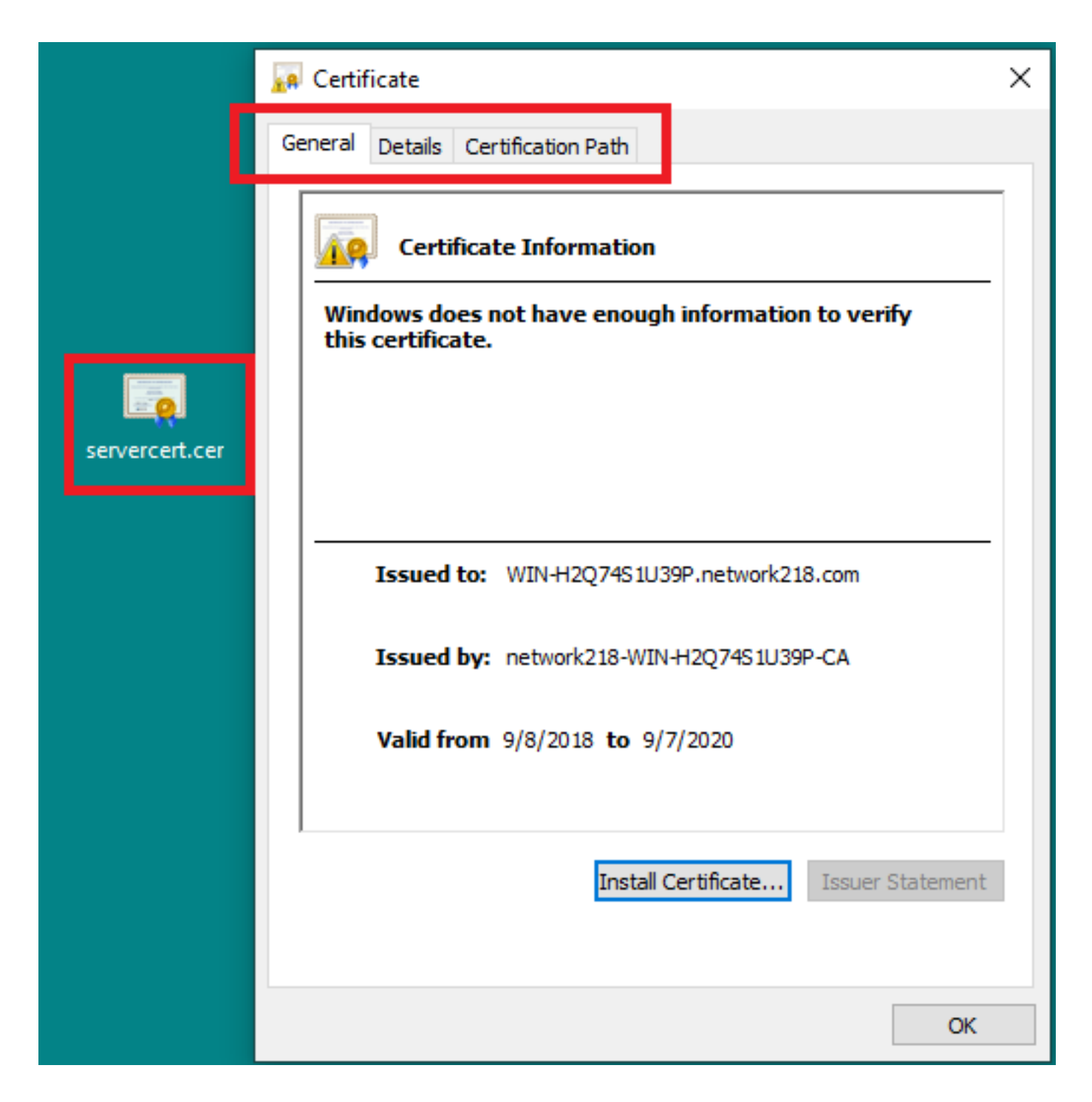

# Verifiëren

Er is momenteel geen verificatieprocedure beschikbaar voor deze configuratie.

## Problemen oplossen

Er is momenteel geen specifieke troubleshooting-informatie beschikbaar voor deze configuratie.